## CALIFORNIA FIREFIGHTER JOINT APPRENTICESHIP COMMITTEE

## HOW TO INITIATE APPRENTICE AGREEMENTS

The Cal-JAC is introducing a new way to enroll apprentices. This guide will outline how a department Training Coordinator or authorized individual can direct an apprentice to complete an online apprentice agreement submission. This approach will be phasing out the Request for Apprentice Agreement form and the physical copy of the apprentice agreement.

Here are the steps for the new process:

- 1. Provide the newly hired or recently promoted apprentice the Apprentice Agreement Application URL for your department i.e. : "forms.caljac.org/"department name"-intake
  - a. The above URL will be provided to your department. If you are unsure of your department URL please contact jacdata@cpf.org
- 2. Below is an example of the online apprentice agreement application form. This form will be specific to your department.

| CALIFORNIA<br>S F | Sample Fire Departm                                   | ent             |    |     |    |
|-------------------|-------------------------------------------------------|-----------------|----|-----|----|
| J·A·C             | Apprentice Name *                                     |                 | *  |     |    |
| THREFIGHTED .     | First Name Middle Initial Date of Birth *             | Last Name       |    |     | G  |
|                   | Date Social Security Number (SSN) *                   |                 |    |     | PT |
|                   | Ex: 111-11-1111                                       |                 |    |     | K  |
|                   | Apprentice Address * Home Address (Number and Street) |                 |    |     |    |
|                   |                                                       | Please Select 👻 | 11 | 16- |    |
| EA                | City                                                  | State           |    |     | 6  |
|                   | Zip Code                                              |                 |    |     |    |

- 3. The apprentice will submit the required information to generate an agreement for the Division of Apprentice Standards and provide their signature at the bottom.
- 4. Once the apprentices have used the application form, the Cal-JAC will send an email to the Training Coordinator or authorized individual with information from the apprentice agreement submissions in an Excel spreadsheet, as shown in the following example:

Hi Training Coordinator,

Please see the attached spreadsheet with requests for apprentice agreements received from your department. I've left comments for your review under the "JAC Notes" column based off of the submission info we've received. Please verify and let me know if any changes that need to be made specifically to the occupation and occupation start date. If any corrections are needed, you can note this in the Training Coordinator notes column.

After verifying that the information is accurate, and making note of any corrections needed, please upload the completed spreadsheet and sign off here. Please feel free to call or reach out with any questions.

Best,

5. The excel spreadsheet attached in the email will contain the apprentice agreement submissions along with any notes left by the Cal-JAC for apprentice agreement verification.

|    | Α         | В          | С              | D             | E      | F                           | G                     | Н                                               | I                          |
|----|-----------|------------|----------------|---------------|--------|-----------------------------|-----------------------|-------------------------------------------------|----------------------------|
| 1  | Last Name | First Name | Middle Initial | Date of Birth | Gender | Occupatin                   | Occupation Start Date | JAC Notes                                       | Training Coordinator Notes |
| 2  | Wayne     | Jerrold    | E              | 3/11/1970     | Male   | Firefighter EMT             | 06-14-2021            |                                                 |                            |
| 3  | Virgil    | Lucio      | С              | 3/12/1970     | Male   | Firefighter EMT             | 06-14-2021            |                                                 |                            |
| 4  | Nicolas   | Odis       | A              | 3/13/1970     | Male   | Firefighter EMT             | 06-14-2021            |                                                 |                            |
| 5  | Armand    | Trinidad   | E              | 3/14/1970     | Male   | Fire Fighter Paramedic      | 06-14-2021            |                                                 |                            |
| 6  | Bennie    | Derek      | A              | 3/15/1970     | Male   | Fire Fighter Paramedic      | 06-14-2021            | Check Occupation                                |                            |
| 7  | Linwood   | Mose       | D              | 3/16/1970     | Male   | Fire Fighter Paramedic      | 06-14-2021            |                                                 |                            |
| 8  | Clayton   | Alfredo    | В              | 3/17/1970     | Male   | Fire Fighter Paramedic      | 06-14-2021            |                                                 |                            |
| 9  | Teodoro   | Tina       |                | 3/18/1970     | Female | Fire Fighter Paramedic      | 06-14-2021            |                                                 |                            |
| 10 | Amado     | Clint      | M              | 3/19/1970     | Male   | Fire Fighter Paramedic      | 06-14-2021            |                                                 |                            |
| 11 | Trinidad  | Hal        | Р              | 3/20/1970     | Male   | Fire Fighter Paramedic      | 06-14-2021            |                                                 |                            |
| 12 | Jame      | Kenny      |                | 3/21/1970     | Male   | Fire Fighter Paramedic      | 06-14-2021            |                                                 |                            |
| 13 | Bradford  | Rayford    |                | 3/22/1970     | Male   | Fire Fighter Paramedic      | 06-14-2021            | Please Confirm Start Date                       |                            |
| 14 | Jude      | Erasmo     | н              | 3/23/1970     | Male   | Firefighter EMT             | 06-14-2021            | Check Occupation                                |                            |
| 15 | Walker    | Andy       | M              | 3/24/1970     | Male   | Fire Fighter Paramedic      | 06-14-2021            |                                                 |                            |
| 16 | Tom       | Isaiah     | S              | 3/25/1970     | Male   | Firefighter EMT             | 06-14-2021            | Dept. address used. Please provide home address |                            |
| 17 | Rick      | Elisha     | Т              | 3/26/1970     | Male   | Fire Fighter Paramedic      | 06-14-2021            |                                                 |                            |
| 18 | Reynaldo  | Dexter     | G              | 3/27/1970     | Male   | Fire Suppression Technician | 6-15-2021             |                                                 |                            |
| 19 | Errol     | Salvatore  | J              | 3/28/1970     | Male   | Fire Engineer               | 06-01-2021            |                                                 |                            |
| 20 | Jewel     | Irvin      | В              | 3/29/1970     | Male   | Firefighter EMT             | 06-14-2021            |                                                 |                            |
| 21 |           |            |                |               |        |                             |                       |                                                 |                            |

- 6. Verify each apprentice's occupation and start date. This step is very important.
- 7. Use the "Training Coordinator Notes" column to notate any changes to be made to the apprentice agreement before the agreement is sent to the Division of Apprentice Standards:
  - a. An example would be: "update start date to ##/##/####" or "Change occupation to Firefighter Paramedic."
  - b. If an apprentice is unresponsive to verifying the changes to be made to the apprentice agreement, leave a note in the Training Coordinator column saying "Pending Verification".
  - c. See example below.

|    | А         | В          | С              | D             | E      | F                           | G                            | Н                                               | I                                          |
|----|-----------|------------|----------------|---------------|--------|-----------------------------|------------------------------|-------------------------------------------------|--------------------------------------------|
| 1  | Last Name | First Name | Middle Initial | Date of Birth | Gender | Occupatin                   | <b>Occupation Start Date</b> | JAC Notes                                       | Training Coordinator Notes                 |
| 2  | Wayne     | Jerrold    | E              | 3/11/1970     | Male   | Firefighter EMT             | 06-14-2021                   |                                                 |                                            |
| 3  | Virgil    | Lucio      | С              | 3/12/1970     | Male   | Firefighter EMT             | 06-14-2021                   |                                                 |                                            |
| 4  | Nicolas   | Odis       | A              | 3/13/1970     | Male   | Firefighter EMT             | 06-14-2021                   |                                                 | Should have a start date of 05/01/2021     |
| 5  | Armand    | Trinidad   | E              | 3/14/1970     | Male   | Fire Fighter Paramedic      | 06-14-2021                   |                                                 |                                            |
| 6  | Bennie    | Derek      | A              | 3/15/1970     | Male   | Fire Fighter Paramedic      | 06-14-2021                   | Check Occupation                                | Correct Occupation                         |
| 7  | Linwood   | Mose       | D              | 3/16/1970     | Male   | Fire Fighter Paramedic      | 06-14-2021                   |                                                 |                                            |
| 8  | Clayton   | Alfredo    | В              | 3/17/1970     | Male   | Fire Fighter Paramedic      | 06-14-2021                   |                                                 |                                            |
| 9  | Teodoro   | Tina       |                | 3/18/1970     | Female | Fire Fighter Paramedic      | 06-14-2021                   |                                                 |                                            |
| 10 | Amado     | Clint      | М              | 3/19/1970     | Male   | Fire Fighter Paramedic      | 06-14-2021                   |                                                 |                                            |
| 11 | Trinidad  | Hal        | Р              | 3/20/1970     | Male   | Fire Fighter Paramedic      | 06-14-2021                   |                                                 |                                            |
| 12 | Jame      | Kenny      |                | 3/21/1970     | Male   | Fire Fighter Paramedic      | 06-14-2021                   |                                                 |                                            |
| 13 | Bradford  | Rayford    |                | 3/22/1970     | Male   | Fire Fighter Paramedic      | 06-14-2021                   | Please Confirm Start Date                       | Should have a start date of 05/01/2021     |
| 14 | Jude      | Erasmo     | н              | 3/23/1970     | Male   | Firefighter EMT             | 06-14-2021                   | Check Occupation                                | Correct Occupation                         |
| 15 | Walker    | Andy       | M              | 3/24/1970     | Male   | Fire Fighter Paramedic      | 06-14-2021                   |                                                 |                                            |
| 16 | Tom       | Isaiah     | S              | 3/25/1970     | Male   | Firefighter EMT             | 06-14-2021                   | Dept. address used. Please provide home address | Pending Verification                       |
| 17 | Rick      | Elisha     | Т              | 3/26/1970     | Male   | Fire Fighter Paramedic      | 06-14-2021                   |                                                 |                                            |
| 18 | Reynaldo  | Dexter     | G              | 3/27/1970     | Male   | Fire Suppression Technician | 6-15-2021                    |                                                 |                                            |
| 19 | Errol     | Salvatore  | J              | 3/28/1970     | Male   | Fire Engineer               | 06-01-2021                   |                                                 |                                            |
| 20 | Jewel     | Irvin      | В              | 3/29/1970     | Male   | Firefighter EMT             | 06-14-2021                   |                                                 | Change Occupation to Firefighter Paramedic |

8. Save the Training Coordinator spreadsheet with the changes that were made, then open the link in the email that was sent, which will allow you to upload the completed Training Coordinator spreadsheet.

After verifying that the information is accurate, and making note of any corrections needed, please upload the completed spreadsheet and sign off <u>here</u>. Please feel free to call or reach out with any questions.

- The URL will direct to the Training Coordinator Sign Off form. This is where the Training Coordinator will fill out the form, upload the Training Coordinator spreadsheet and provide a signature for the apprentices listed.
- 10. The Cal-JAC Apprentice Coordinator will register these apprentices with the Division of Apprentice Standards. A follow up report will be sent to the department with the apprentice agreement information, including the JAC ID #, to begin submitting training hours to the Cal-JAC.

| CALIFORNIA  | Training Coordinator Sign Off<br>Review of apprentice agreements submitted.                                                                                                    |                                                                     |
|-------------|----------------------------------------------------------------------------------------------------|---------------------------------------------------------------------|
|             | Department •<br>Please Select ~                                                                                                    |                                                                     |
|             | Authorized Signers E-mail  myname@example.com                                                                                                    |                                                                     |
|             | Authorized Signer's Full Name *                                                                                                    |                                                                     |
|             | File Upload *  Upload a File Drag and drop files here                                                                                                    |                                                                     |
| R<br>R<br>R | Please upload the finalized excel spreadsheet.<br>AGREEMENT: I, the designated department representative, agree that the<br>use it's best endeavors to secure employment and training for the upload<br>The provisions of the Apprenticeship Standards for the occupation adopt<br>program sponsor and approved by the Chief of the Division of Apprentic | e department will<br>ed apprentices.<br>ed by the<br>shin Standards |